# Android

本手順書は Android 端末の、SSL-VPN アプリケーションのインストール手順となります。

#### 【留意事項】

1. 初期設定以前に、SSL-VPNアプリケーション「Cisco Secure Client」がインストールされている場合、アンインストールを行ってください。

- ・「Google Play」を開く。
- ・右上のプロフィール アイコンを押下。
- ・「アプリとデバイスの管理」→「管理」を押下。
- ・「Cisco Secure Client」を押下。
- ・「アンインストール」を押下。

2,作業の途中、画面が遷移する際に、例えば、「cancel」か「ok」か選択、といった画面が表示されることがあります。その際、すべて、「「ok」に等しい選択肢を押下」してください。

3,「電話の発信と管理をCisco Secure Clientに許可しますか?」と表示されることがあります。その際、「許可しない」を選択してください。

4,利用が終わったら、必ず、切断してください。

## 【初期設定編】

「Google Play」より「Cisco Secure Client」の①アプリを検索し、②インストールし、当該③アプリを開 きます。以下のような画面が表示されるまで、すすんでください。

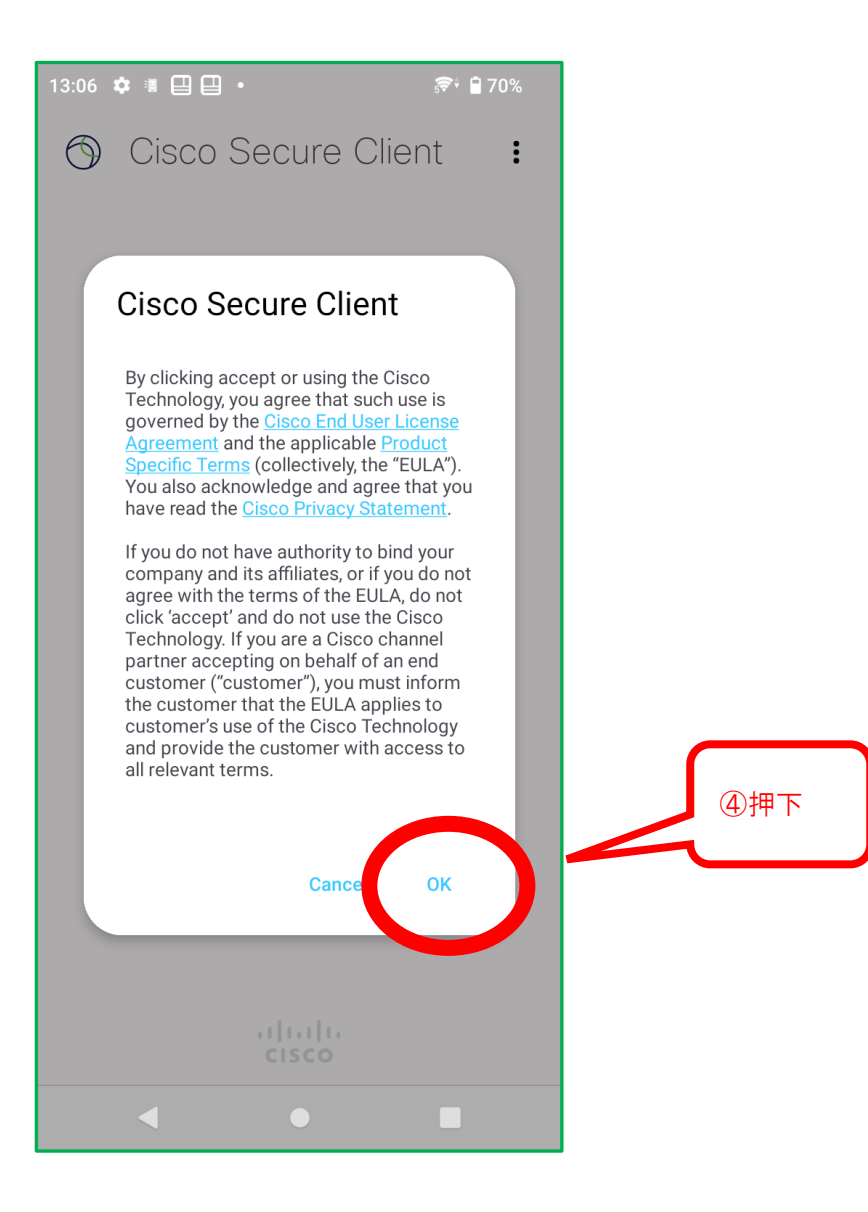

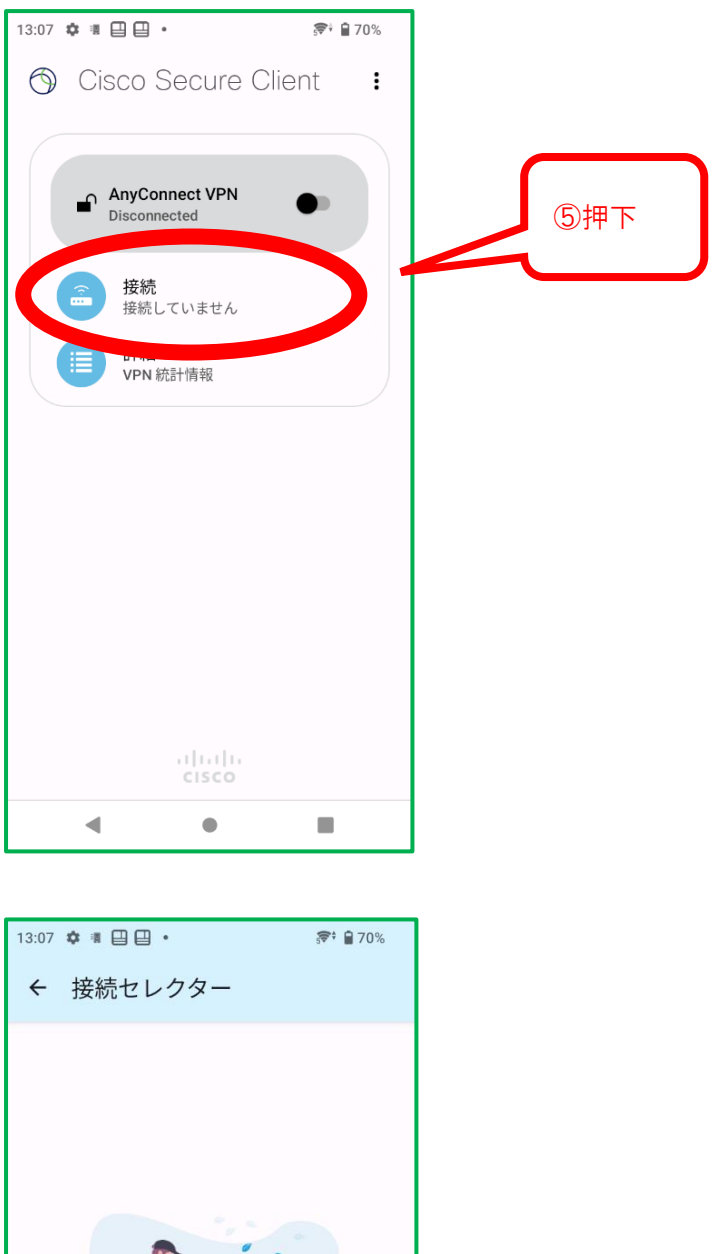

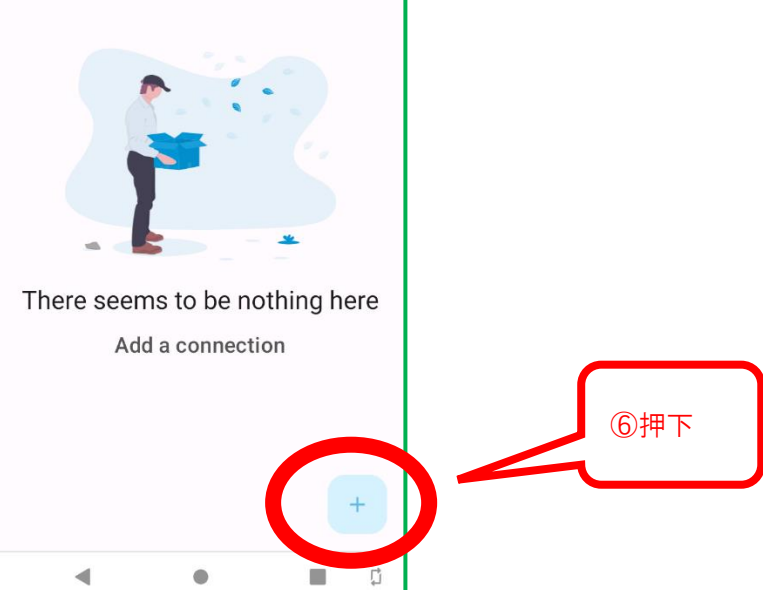

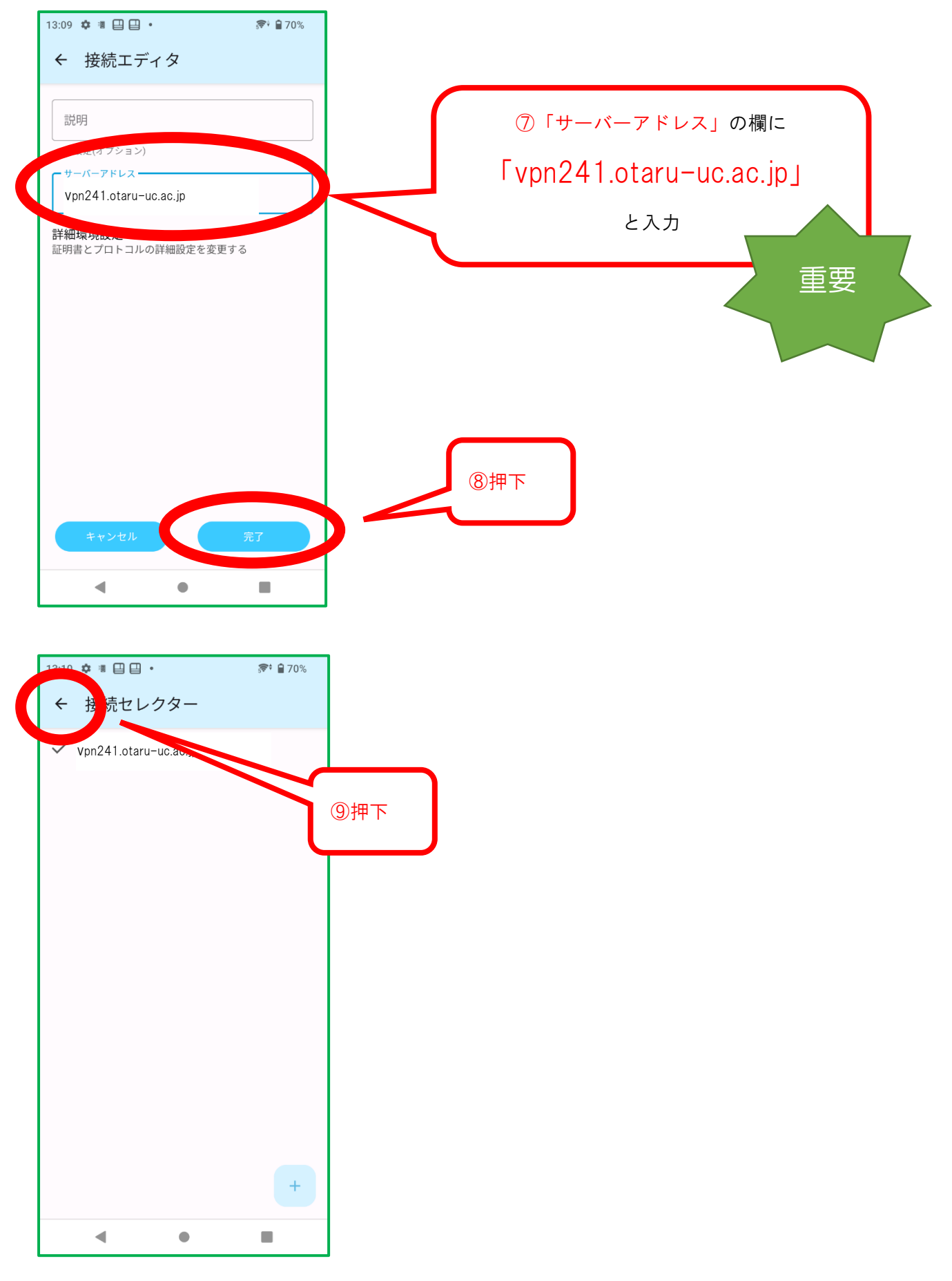

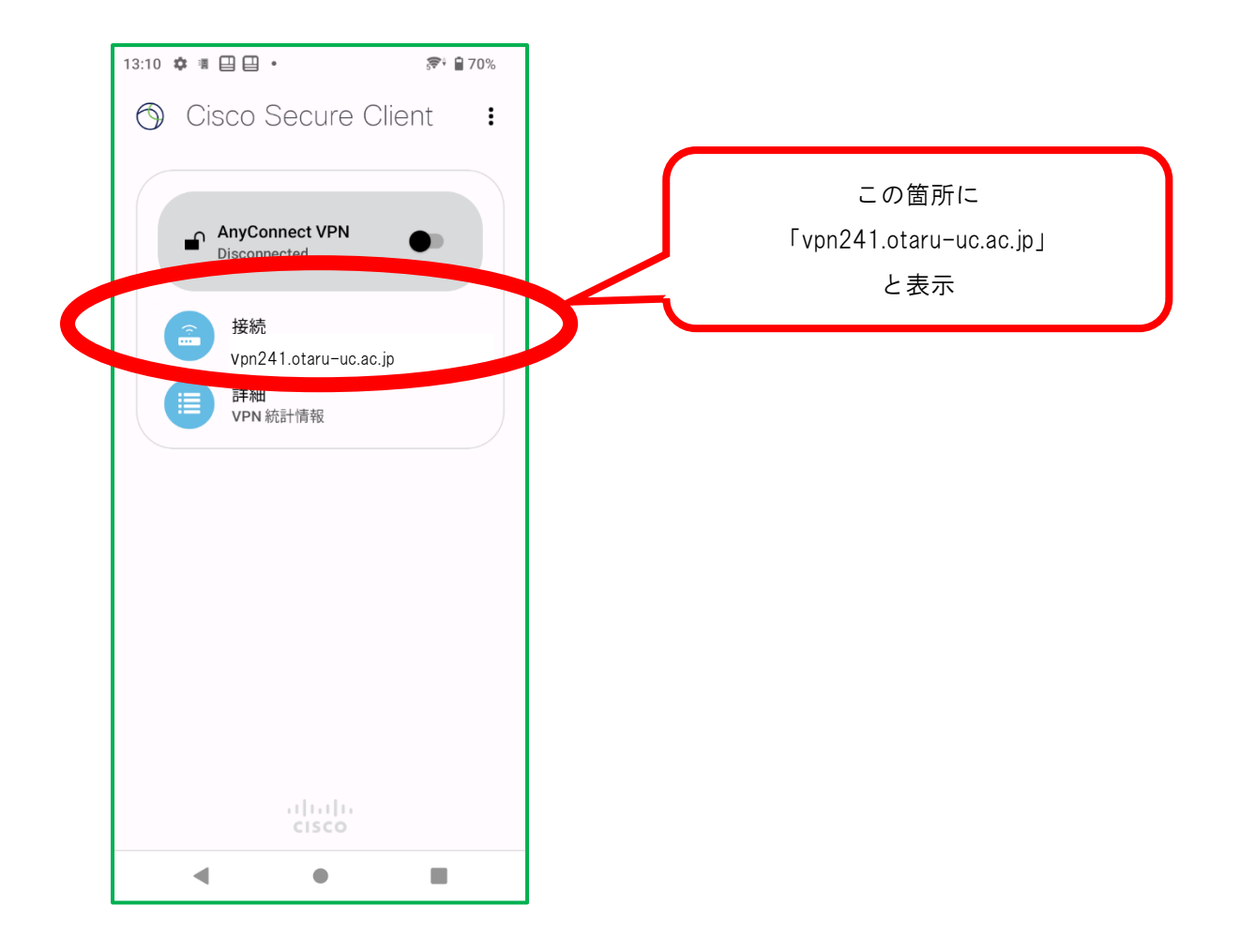

⑩完了

## 【接続作業編】

### ① アプリを<mark>起動</mark>

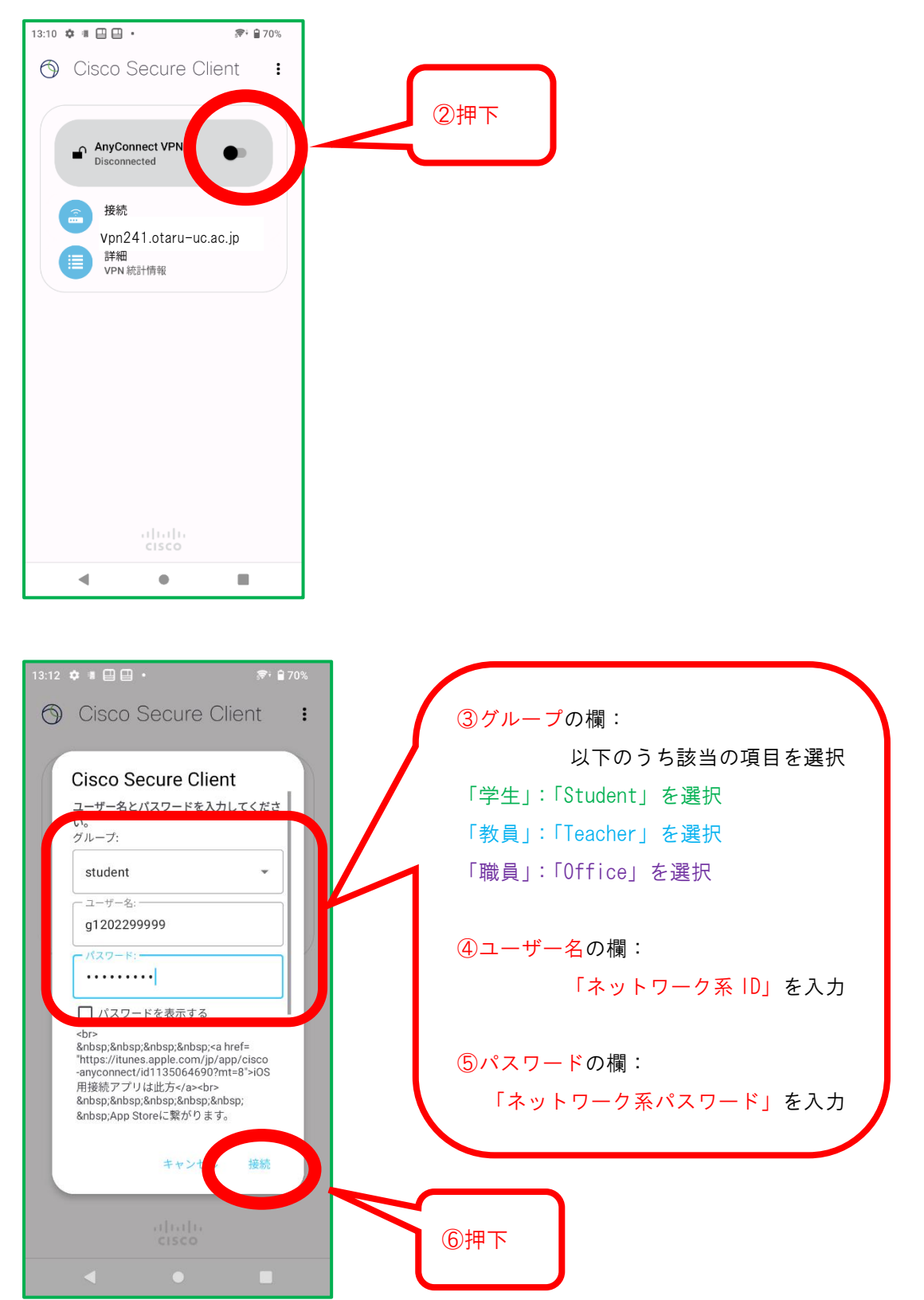

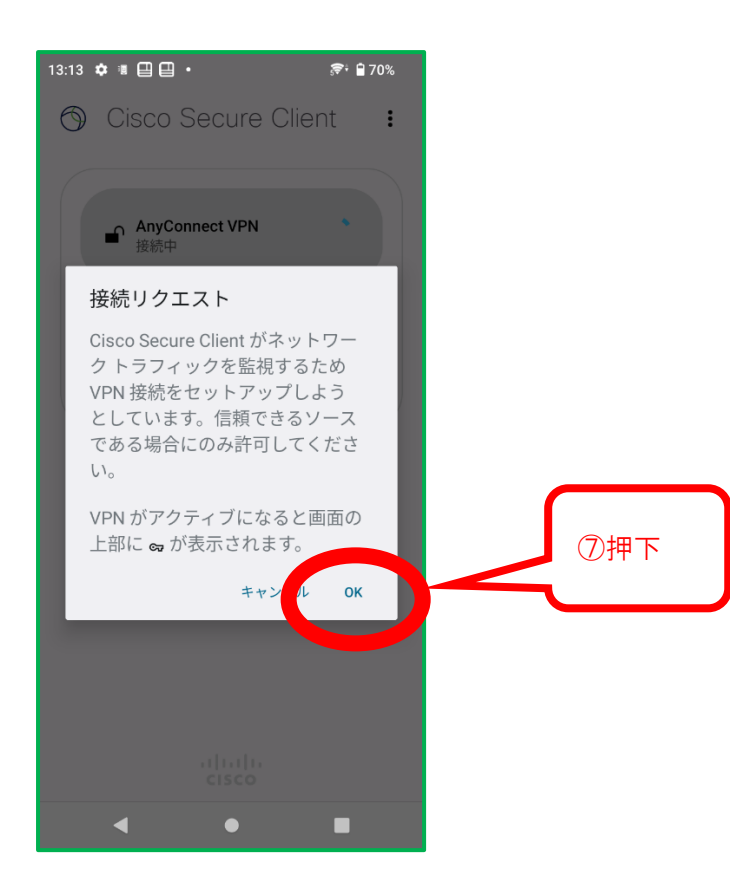

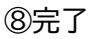

# 【切断作業編】

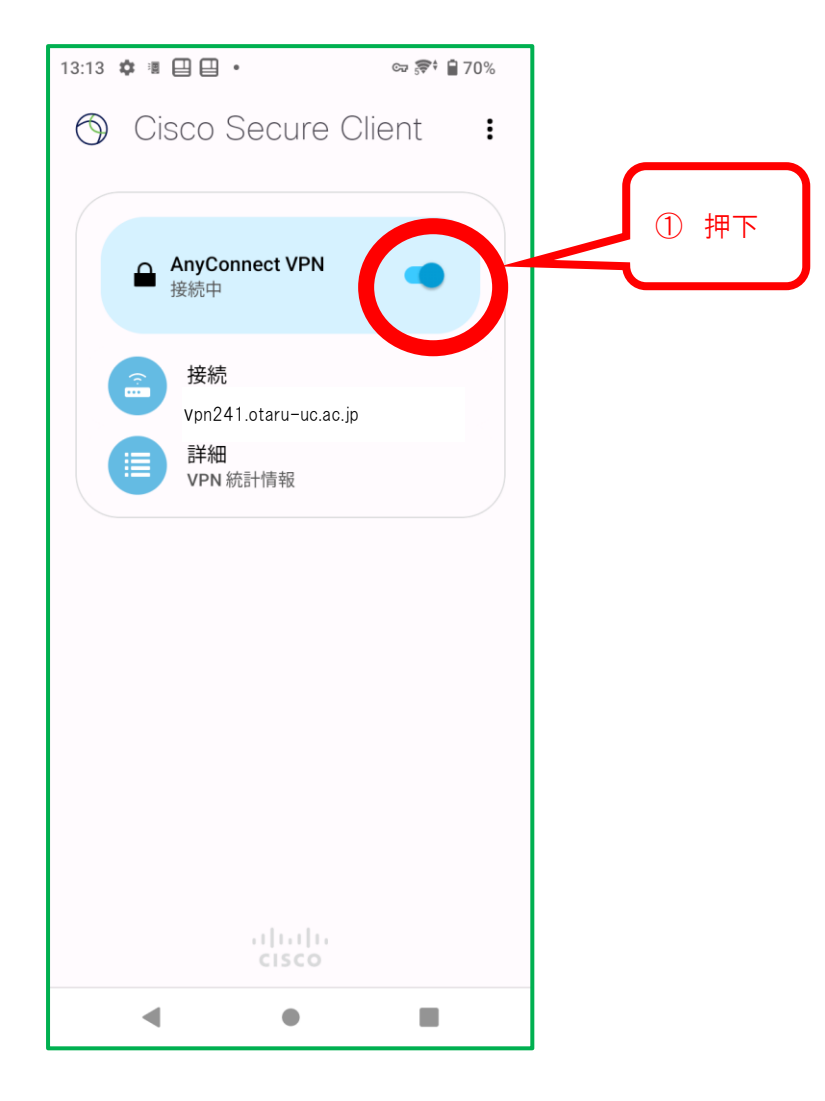

②完了